ツールダウンロード時の注意

## (Internet Explorer 9の場合)

Internet Explorer 9 のブラウザでツール(vbs ファイル)のダウンロードがうまくいかない 場合は、「様式1 PC 等管理台帳 (PC 等の所有が本学及び教職員の場合)作成支援ツール ダウンロード(vbs)」にカーソルをあわせて、右クリックから「対象をファイルに保存」を 選択し、デスクトップにファイルの種類は"すべてのファイル"を選択し、また、ファイル名 の拡張子を"(ファイル名).vbs"と書き換えた上で保存して下さい

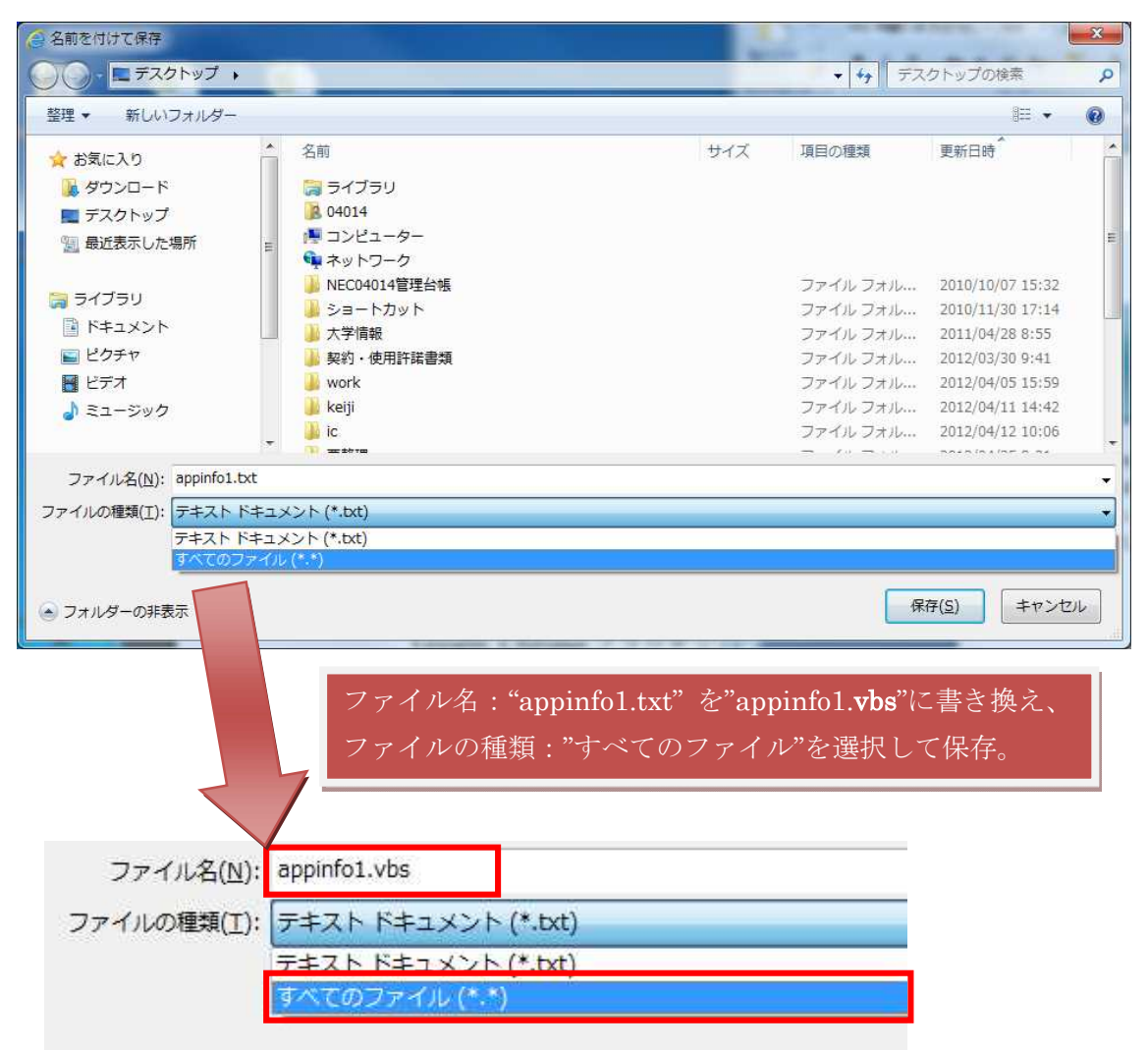

ツールダウンロード時の注意

(Firefox 及び Google Chrome の場合)

ツールダウンロード時に、ファイル名が変更になって保存される等の事象について、 下記の通り手順を示しますので、よろしくお願いいたします。

●Firefox の場合

Firefox ブラウザでツール (vbs ファイル)をダウンロードする際に、「名前を付けてリンク先を保存 (K)」を使用しますが、ブラウザがファイルの種類の規定値を"Text Document"で定義しております。

つきましては、ファイルの種類を"すべてのファイル"を選択し、保存して下さい。

| 🐸保存ファイル名を入力してください                                                                                                    | ×                        |
|----------------------------------------------------------------------------------------------------|--------------------------|
| 「「」 * admin * ダウンロード *                                                                                                 | ▼ 🔯 検索                   |
| 🕒 整理 👻 🧱 表示 👻 📑 新しいフォルダ                                                                                                | •                        |
| お気に入りリンク<br>■ ドキュメント<br>詳細 ×<br>名前 ▲ ▼ 更新日時<br>Ganna_0940<br>Gansuke114<br>日本<br>日本<br>日本<br>日本<br>日本<br>日本<br>日本<br>日 | ▼  種類  ▼  サイズ  ▼         |
| フォルダ                                                                                                    |                          |
| ファイル名( <u>N</u> ): appinfo.vbs<br>ファイルの種類(T): Text Document                                                            |                          |
| Text Document<br>すべてのファイル "すべての                                                                                        | ファイル"を選択<br>(保存(S) キャンセル |

## ●Google Chrome の場合

Google Chrome ブラウザでツール (vbs ファイル)をダウンロードする際に、「名前を 付けてリンク先を保存(K)」を使用しますが、ブラウザがファイルの種類の規定値を"Text Document"で定義しており、拡張子も".txt"と付けてしまいます。

つきましては、ファイルの種類を"すべてのファイル"を選択し、また、ファイル名の拡張子を"(ファイル名).vbs"と書き換えた上で保存して下さい。

| 0 | 名前を付けて保存           |                                                                |      |   |       | × |
|---|--------------------|----------------------------------------------------------------|------|---|-------|---|
| 0 | 🔪 🚺 🕶 ad           | min • ドキュメント • Downloads 🛛 🔹 🛵                                 | 索    |   |       | 2 |
|   | ファイル名( <u>N</u> ): | appinfo1.txt "appinfo1.vbs"に書き換え                               | 2    |   |       | • |
|   | ファイルの種類(工):        | Text Document                                                  |      |   |       | - |
|   |                    | Text Document<br>すべてのファイル ・・・・・・・・・・・・・・・・・・・・・・・・・・・・・・・・・・・・ | :選択  | _ |       |   |
| 6 | フォルダの参照(B)         |                                                                | 保存(§ | 3 | キャンセル |   |